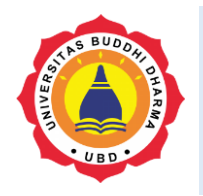

Article

Online Version Available at: https://jurnal.ubd.ac.id/index.php/te

### JOURNAL OF TECH-E

| 2581-1916 (Online) | 2598-7585 (Printed) |

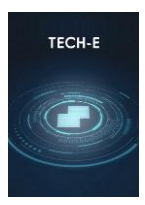

## **Analysis of Food Ordering Information Systems and Web-Based Digital Payments for Cafes**

#### Shendra Jatmikho<sup>1</sup>, Riki<sup>2</sup>

<sup>1,2</sup>Universitas Buddhi Dharma, Information systems, Jl. Imam Bonjol No. 41 Karawaci Ilir, Tangerang, Indonesia

SUBMISSION TRACK

Recieved: 01, 26, 2024 Final Revision: 01, 28, 2024 Available Online: 02, 02, 2024

KEYWORD

Café, Digital payment, Service, Food, Order system

CORRESPONDENCE

E-mail: shendrajatmikho@gmail.com

#### ABSTRACT

Cafe is a place of business engaged in culinary. Currently, the café is a place that is quite in demand by all circles, because it can be used as a place to relax or do assignments for students. However, many cafes have difficulty in serving reservations and still use conventional systems. With a menu ordering information system and web-based digital payments applied to this café, it aims to speed up the menu ordering process, facilitate payments with digital wallets and make the ordering process more efficient. With this information system, café sales report data becomes computerized, so that data can be stored properly. The method used in this study uses data collection methods, namely by observation, interviews, and literature studies. As for system development using a methodology or prototype approach. Based on the research conducted, it produced a menu ordering information system and webbased digital payments using PHP and Mysql. And from testing the system with blackbox testing conducted by 2 testers, the system made was able to make the ordering process at the café more efficient.

#### I. INTRODUCTION

The development of information technology is something that is needed by many people, be it institutions, organizations or companies where the existence of information technology can help manage business processes, business development, especially those that are still developing in order to manage their agencies better. Because the development of the business world today is increasingly dense, the need for information systems must be owned by an agency characterized by the use of computers and the internet in every company in its business [1]–[3].

One of the uses of information technology in a café is a menu ordering information system. This system is a way to make it easier for customers to order menus automatically. Cafes that still use manual methods for ordering food and beverages where waiters still use paper and pen as a medium to record orders, in this manual system it is known that there are many obstacles, including the existence of orders that are duplicate in order due to the accumulation of order notes, especially when crowded visitors, pens or papers run out[4].With the internet and computer networks, an agency can quickly and efficiently use an automated system using computer technology that can facilitate the ordering process [5]-[7][8].

In tests conducted at cafes kolam.id [8], The implementation of the web-based menu ordering system implemented is proven to help the menu ordering process with the evaluation results reaching 94.55% of respondents who chose strongly agreed. It was concluded that the built system is very well received by employees and customers of the café[9]–[13].

In addition, many cafes have difficulty serving food and beverage menu orders, the difficulty in question is that customers wait too long to get the ordered menu so that it does not provide comfort for customers. Waiters also have difficulty when asking for orders from customers that are recorded manually. And in terms of time, the lack of efficiency in recording the order menu manually allows errors in making orders[11], [11], [14].

With research questions: how can an online menu ordering system reduce the occurrence of errors and speed up the process of ordering made in cafes? Will the existence of an online menu ordering system be more effective in terms of making orders?; How can the system always update the menu stock inventory?.

#### **II. LITERATURES REVIEW**

The research approach to be used in research is a qualitative approach. As for application development using the prototype approach model, where the process of the prototype approach is as follows [10], [15]–[17]:

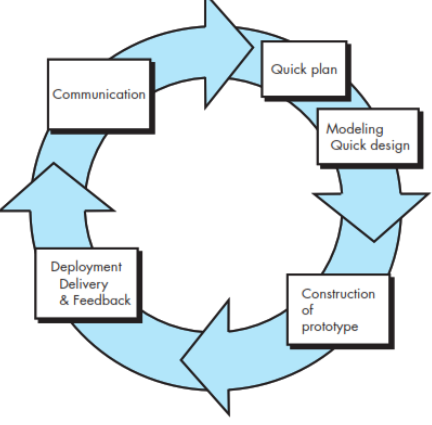

**Figure 1. Protoype Approach** a. Communication

Communicate with the café and customers to understand the software expected by users and the limitations of the software. Information can be obtained through interviews, discussions, or direct surveys. Information needs to be analyzed to get the data needed by users.

 Duick Plan & Modelling Quick Design Create a system design that can help

define the required devices and system

requirements to define the overall system architecture.

!empty(\$quantity) &&&
is\_numeric(\$quantity) && \$quantity >
0) {

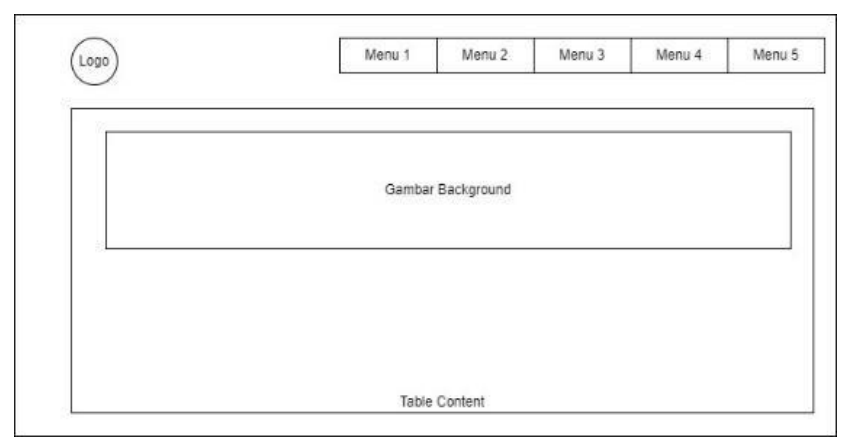

Figure 2. Home design

c. Construction of Prototype Coding the system that has been designed according to the design made in the previous stage. Create a blueprint of the developed program. Food ordering script example

<?php // Variable initialization \$foodItems = array( '1' => array('name' => 'Nasi Goreng', 'price' => 15000), '2' => array('name' => 'Mie Ayam', 'price' => 12000),

'3' => array('name' => 'Sate Ayam', 'price' => 10000), '4' => array('name' => 'Bakso', 'price' => 8000),

);

// Process data if there is an order delivery request if (\$\_SERVER['REQUEST\_METHOD'] === 'POST') { // Retrieve data from a form \$selectedFood = \$\_POST['food']; \$quantity = \$\_POST['quantity'];

// Validate input
if (!empty(\$selectedFood) &&

// Calculate the total order price
\$totalPrice =
\$foodItems[\$selectedFood]['price'] \*
\$quantity;

// Display order results
echo "Pesanan Anda:<br>";
echo "Makanan: " .
\$foodItems[\$selectedFood]['name'] .
"<br>";
echo "Jumlah: " . \$quantity . "<br>";
echo "Total Harga: Rp " . \$totalPrice;
// Addendum: Here, you can add logic
to send orders to the ordering system
or perform other actions accordingly.

// Stop script execution
exit();
}
}
?>
<!DOCTYPE html>
<html>
<head>
<title>Pemesanan Makanan
Online</title>
</head>

<body><h1>Pemesanan Makanan<br/>Online</h1><br/><form method="post" action="<?php<br/>echo \$\_SERVER['PHP\_SELF']; ?>">

<label for="food">Pilih Makanan:</label> <select name="food" id="food"> <?php foreach (\$foodItems as \$id => \$foodItem) : ?> <option value="<?php echo \$id; ?>"><?php echo \$foodItem['name']; ?></option> <?php endforeach; ?> </select><br><br><label</li> Testing the system that has been made to find out the shortcomings and errors that occur by testing so that when implemented the system is ready to use using blackbox testing.

#### Data analysis

Analysis techniques are important in a study because they will conclude the results of the study. For how to analyze using Requirement Elicitation to determine what functions are needed in making programs.

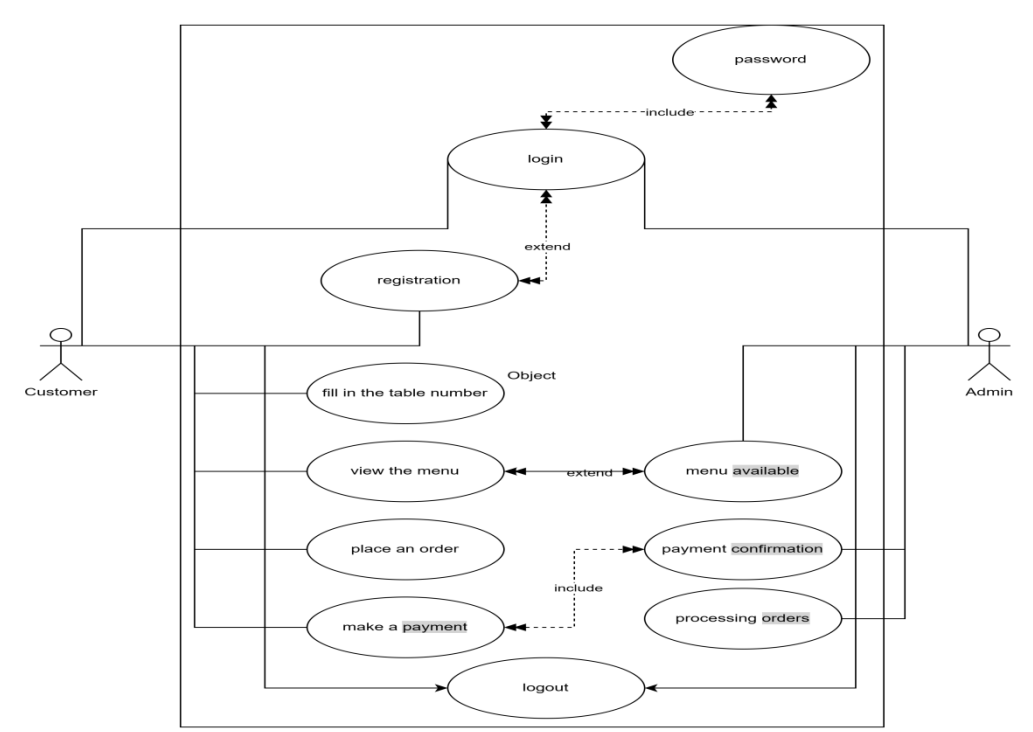

#### Figure 3. Use Case

for="quantity">Jumlah:</label> <input type="number" name="quantity" id="quantity" min="1"><br><br>< <input type="submit" value="Pesan"> </form> </body>

III. METHODS

# Cafe Admin registers or logs in using the registered password after that inputting the available menu also confirms payment from the customer then processed to the order, while the customer enters the table number, views the food menu, places an order, makes a payment.

d. Testing

The café management system is a sophisticated yet user-friendly platform that streamlines operations for both the café administrators and are notified when their food is ready to be served. Post-meal, they have the option to provide feedback or rate their experience,

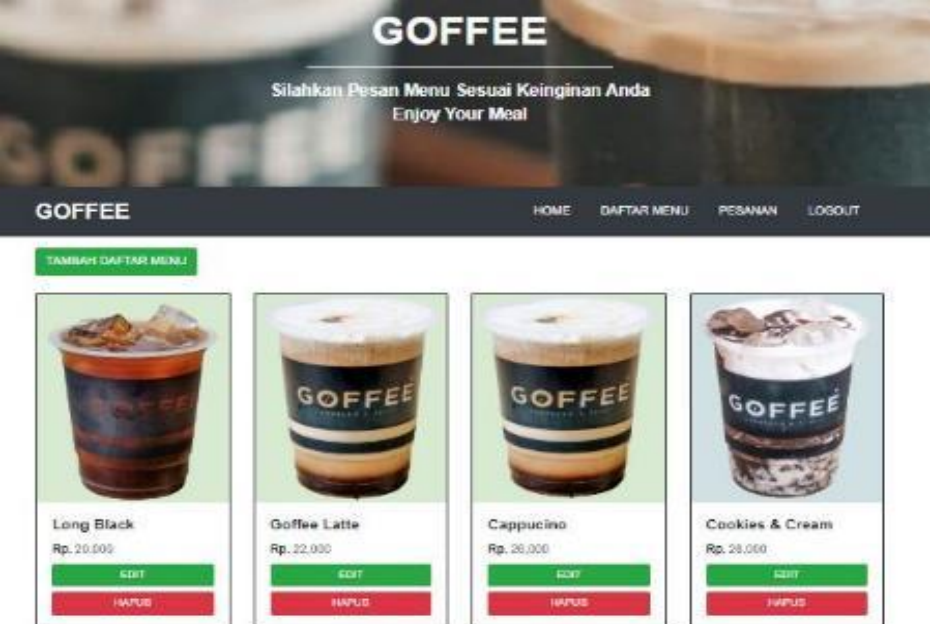

Figure 4. Menu Utama Pelanggan

customers. For the admins, the system begins with a secure login process, following which they can effortlessly manage the café's menu by adding, editing, or removing items as per availability. The platform is also equipped with a payment confirmation feature, allowing verify and process customer admins to payments efficiently, whether they are made via credit card, e-wallet, or cash. Once payment is confirmed, the order is processed and communicated to the kitchen. Moreover, the provides comprehensive system table management capabilities, enabling admins to monitor the occupancy and order status of each added functionality table. An includes generating detailed sales reports, facilitating better business decision-making through trend analysis.

For customers, the system offers an intuitive interface where they can enter their table number upon arrival, granting them access to a digital menu complete with images and prices.

They can place their orders directly through the system, including any specific requests or dietary preferences, and then proceed to a secure and convenient digital payment. Customers can track the status of their orders in real time and contributing to the café's continuous improvement in service and menu offerings. Additionally, the system can be used to promote special deals or discounts, enhancing customer engagement and satisfaction.

#### IV. RESULT

On this page, users of the Goffe Coffe service will be presented with a menu provided by our party where previously users scanned QR at their respective order tables. On the menu there are several types of drinks and food provided as well as several menus from user transactions.

The picture above is a list of bookers (based on the ordering desk) and food and beverage orders from café visitors, here we can see the status of payments and transactions from the date and total payment.

|  | Table | 1. | Scena | rio | List |   |
|--|-------|----|-------|-----|------|---|
|  |       |    |       |     |      | _ |

| Code | Scenario Name  | Description               |
|------|----------------|---------------------------|
| 1    | Initial view   | Run the application by    |
|      |                | scanning the barcode into |
|      |                | the login view            |
| 2    | Authentication | Register and login        |
|      | Process        |                           |
| 3    | Home           | Display the home page     |
|      | Navigation     |                           |
| 4    | Selecting the  | Select a product from the |
|      | Menu           | menu list                 |

| 5 | Your Order    | View details of a selected   |
|---|---------------|------------------------------|
|   |               | order                        |
| 6 | Order History | Visit the history view of    |
|   |               | orders that have been placed |
| 7 | Booking       | Perform the order purchase   |
|   | Transaction   | process                      |
| 8 | Payments      | Make a payment               |

| 9   | Tes Br   | owser |   | Access  | the   | system | with |
|-----|----------|-------|---|---------|-------|--------|------|
|     |          |       |   | another | brows | ser    |      |
| 4.5 | <b>D</b> | 2     | • |         |       |        |      |

1) Positive Scenario

| Table 2. | Positive | Scenario | Tester |
|----------|----------|----------|--------|

| Code | Information Step          |                                                                                             | Expected Result                                                                                                    | Actual Result                                                                                                    | Pass/Fail |
|------|---------------------------|---------------------------------------------------------------------------------------------|----------------------------------------------------------------------------------------------------|----------------------------------------------------------------------------------------------------|-----------|
| 1    | Accessing the System      | Open a browser and<br>type in the website<br>address or scan the<br>barcode                 | The initial display appears,<br>namely the <i>customer's</i> home<br>page                                                   | The<br>customer's <i>home</i><br>display appears                                                                                         | Pass      |
| 2    | Authentication<br>Process | Open the login page,<br>admin can Register<br>an account then<br>login on the login<br>page | The Login Page appears,<br>and the user can do the<br>Login and Register process                                            | Login Page<br>Appears                                                                                                    | Pass      |
| 3    | Navigasi Home             | Click the home<br>navigation on the<br>home screen after<br>logging in                      | Bring up the initial view of the system                                                                                     | Stay on home<br>view                                                                                                    | Pass      |
| 4    | Selecting the<br>Menu     | Click buy on the<br>product displayed in<br>the menu list                                   | The clicked product goes to your order                                                                                      | The viewpoints<br>to your order<br>and displays the<br>order clicked                                                                     | Pass      |
| 5    | Your order                | Open your order<br>navigation                                                               | Bring up the order that has been selected                                                                                   | Orders<br>displayed                                                                                                    | Pass      |
| 6    | Order History             | Click the order<br>history navigation                                                       | Displays the history of<br>orders that have been<br>placed by customers in<br>previous transactions                         | View the<br>history of<br>orders that have<br>been placed                                                                                | Pass      |
| 7    | Booking<br>transaction    | Perform the order<br>process, confirm the<br>order that has been<br>selected                | Go to the payment display<br>after filling in the table<br>number                                                           | Fill in the table<br>number and<br>then go to the<br>payment page                                                                        | Pass      |
| 8    | Payments                  | Making payments on the system                                                               | Direct the user's digital<br>wallet if you choose<br>payment with a digital<br>wallet, if cash will complete<br>the payment | Digital payment<br>has not been<br>connected to the<br>user<br>application, if<br>cash appears<br>pop up please<br>pay at the<br>cashier | Pass      |
| 9    | Tes Browser               | Perform system<br>access with<br>microsoft edge<br>browser                                  | Displays the same view as chrome browser                                                                                    | Displays the<br>same view as<br>chrome browser                                                                                           | Pass      |
| 10   | Accessing the System      | Open a browser and<br>type in the website<br>address or scan the<br>barcode                 | The initial display appears,<br>namely the <i>customer's</i><br>home page                                                   | The customer's <i>home</i> display appears                                                                                               | Pass      |
| 11   | Authentication<br>Process | Open the login page,<br>admin can Register<br>an account then<br>login on the login<br>page | The Login Page appears,<br>and the user can do the<br>Login and Register process                                            | Login Page<br>Appears                                                                                                    | Pass      |
| 12   | Home                      | Click the home                                                                              | Bring up the initial view of                                                                                                | Stay on home                                                                                                    | Pass      |

|    | Navigation             | navigation on the<br>home screen after<br>logging in                         | the system                                                                                                    | view                                                                                                    |      |
|----|------------------------|------------------------------------------------------------------------------|----------------------------------------------------------------------------------------------------|----------------------------------------------------------------------------------------------------|------|
| 13 | Selecting the<br>Menu  | Click buy on the<br>product displayed in<br>the menu list                    | The clicked product goes to your order                                                                                      | The viewpoints<br>to your order<br>and displays the<br>order clicked                                                                      | Pass |
| 14 | Your order             | Open your order navigation                                                   | Bring up the order that has been selected                                                                                   | Orders<br>displayed                                                                                                    | Pass |
| 15 | Order History          | Click the order<br>history navigation                                        | Displays the history of<br>orders that have been<br>placed by customers in<br>previous transactions                         | View the<br>history of<br>orders that have<br>been placed                                                                                 | Pass |
| 16 | Booking<br>transaction | Perform the order<br>process, confirm the<br>order that has been<br>selected | Go to the payment display<br>after filling in the table<br>number                                                           | Fill in the table<br>number and<br>then go to the<br>payment page                                                                         | Pass |
| 17 | Payments               | Making payments on<br>the system                                             | Direct the user's digital<br>wallet if you choose<br>payment with a digital<br>wallet, if cash will complete<br>the payment | Digital payment<br>has not been<br>connected to the<br>user<br>application, if<br>cash appears<br>pop up, please<br>pay at the<br>cashier | Pass |
| 18 | Tes Browser            | Access the system with firefox browser                                       | Displays the same view as chrome browser                                                                                    | Displays the<br>same display as<br>the chrom<br>browsere                                                                                  | Pass |

#### Tabel 3. Negative Scenario Tester 1

| Code | Information               | Step                                                                                              | Negative<br>Condition                              | Expected Result                                                                                                    | Actual Result                                                                                                    | Pass/Fail |
|------|---------------------------|---------------------------------------------------------------------------------------------------|----------------------------------------------------|----------------------------------------------------------------------------------------------------|----------------------------------------------------------------------------------------------------|-----------|
| 1    | Accessing the<br>System   | Open a<br>browser and<br>type in the<br>website<br>address                                        | Incorrect<br>accessed url                          | The webpage doesn't open                                                                                             | The webpage<br>doesn't open                                                                                                   | Fail      |
| 2    | Authentication<br>Process | Open the<br>login page,<br>admin can<br>Register an<br>account then<br>login on the<br>login page | Login with the<br>wrong<br>username or<br>password | The webpage will<br>ask you to enter<br>your username and<br>password correctly                                      | The webpage<br>asks to enter<br>the username<br>and password<br>correctly                                                     | Fail      |
| 3    | Home<br>Navigation        | Click the<br>home<br>navigation on<br>the home<br>screen after<br>logging in                      | Internet not<br>connected                          | The browser display<br>displays the<br>information "No<br>internet connection"<br>and the home page<br>does not open | The browser<br>display<br>displays the<br>information<br>"No internet<br>connection"<br>and the home<br>page does not<br>open | Fail      |
| 4    | Selecting the<br>Menu     | Click buy on<br>the product<br>displayed in<br>the menu list                                      | Products that<br>are clicked out<br>of stock       | The system does not<br>continue processing<br>the transaction                                                        | Sistem tetap<br>melanjutkan<br>proses<br>transaksi                                                                            | Fail      |

| 5  | Your order                | Open your<br>order<br>navigation                                                                  | Haven't put any<br>menu in the<br>shopping cart    | The browser display<br>displays the<br>information "your<br>order is empty,<br>please order first"                   | Display "your<br>order is<br>empty, please<br>order first"                | Fail |
|----|---------------------------|---------------------------------------------------------------------------------------------------|----------------------------------------------------|----------------------------------------------------------------------------------------------------|---------------------------------------------------------------------------|------|
| 6  | Order History             | Click the<br>order history<br>navigation                                                          | Haven't made a purchase yet                        | Browser display<br>displays an empty<br>orders table                                                                 | Display an<br>empty orders<br>table                                       | Fail |
| 7  | Booking<br>transaction    | Perform the<br>order process,<br>confirm the<br>order that has<br>been selected                   | Not filling in table numbers                       | Browser display<br>does not proceed on<br>payment processing                                                         | Back to<br>booking page                                                   | Fail |
| 8  | Payments                  | Making<br>payments on<br>the system                                                               | Insufficient<br>customer digital<br>wallet balance | The system does not<br>complete the<br>payment from the<br>customer                                                  | The system<br>still completes<br>the payment<br>and shows the<br>receipt  | Fail |
| 9  | Tes Browser               | Access the<br>system with<br>another<br>browser                                                   | Using the<br>default android<br>browser            | There are system<br>features that don't<br>appear                                                                    | System<br>navigation<br>buttons don't<br>appear fully                     | Fail |
| 10 | Accessing the System      | Open a<br>browser and<br>type in the<br>website<br>address                                        | Incorrect<br>accessed url                          | The webpage doesn't open                                                                                             | The webpage<br>doesn't open                                               | Fail |
| 11 | Authentication<br>Process | Open the<br>login page,<br>admin can<br>Register an<br>account then<br>login on the<br>login page | Login with the<br>wrong<br>username or<br>password | The webpage will<br>ask you to enter<br>your username and<br>password correctly                                      | The webpage<br>asks to enter<br>the username<br>and password<br>correctly | Fail |
| 12 | Home<br>Navigation        | Click the<br>home<br>navigation on<br>the home<br>screen after<br>logging in                      | Tidak ada<br>internet                              | The browser display<br>displays the<br>information "No<br>internet connection"<br>and the home page<br>does not open | Home page<br>doesn't open                                                 | Fail |
| 13 | Selecting the Menu        | Click buy on<br>the product<br>displayed in<br>the menu list                                      | Products that<br>are clicked out<br>of stock       | The system does not<br>continue processing<br>the transaction                                                        | The system<br>continues to<br>process<br>transactions                     | Fail |
| 14 | Your order                | Open your<br>order<br>navigation                                                                  | Haven't put any<br>menu in the<br>shopping cart    | The browser display<br>displays the<br>information "your<br>order is empty,<br>please order first"                   | Display "your<br>order is<br>empty, please<br>order first"                | Fail |
| 15 | Order History             | Click the<br>order history<br>navigation                                                          | Haven't made a purchase yet                        | Browser display<br>displays an empty<br>orders table                                                                 | Display an<br>empty orders<br>table                                       | Fail |
| 16 | Booking<br>transaction    | Perform the<br>order process,<br>confirm the<br>order that has<br>been selected                   | Not filling in table numbers                       | Browser display<br>does not proceed on<br>payment processing                                                         | Back to<br>booking page                                                   | Fail |
| 17 | Payments                  | Making<br>payments on                                                                             | Insufficient<br>customer digital                   | The system does not complete the                                                                                     | The system still completes                                                | Fail |

|    |             | the system                                      | wallet balance                          | payment from the customer            | the payment<br>and shows the<br>receipt         |      |
|----|-------------|-------------------------------------------------|-----------------------------------------|--------------------------------------|-------------------------------------------------|------|
| 18 | Tes Browser | Access the<br>system with<br>another<br>browser | Using the<br>default android<br>browser | There are features that don't appear | System<br>navigation<br>does not<br>appear full | Fail |

#### V. CONCLUSION

Based on the results of the discussion from the previous chapter, the author can draw the following conclusions: a web-based menu ordering and digital payment information system can help in the transaction process at cafes to be more effective and efficient; This web-based digital menu ordering and payment information system allows transactions to be carried out online; make it easier for customers to see the menu offered and can avoid mistakes found in conventional systems; Web-based digital menu and payment information system allows streamlining the ordering and payment process at the café.

#### REFERENCES

- [1] F. Sucianti, "Penggunaan Teknologi Informasi pada e-Bisnis," Mercubuana, 2020.
- [2] M. Hasan et al., Kewirausahaan. Bandung: CV. MEDIA SAINS INDONESIA, 2021.
- [3] E. Bisnis, "Empat Faktor Penting Mewujudkan Transformasi Digital di Era Edge Computing," 2021. [Online]. Available: https://ekonomi.bisnis.com/read/20210129/257/1349732/empat-faktor-pentingmewujudkan-transformasi-digital-di-era-edge-computing. [Accessed: 14-Jul-2023].
- [4] Afifudin, "Implementasi Sistem Informasi Pemesanan Menu Makanan & Minuman Berbasis Web Pada Kafe Mams Corner Menggunakan Jaringan Intranet," vol. I, no. 2, pp. 17–21, 2019.
- [5] "Prototype Model in Software Engineering." [Online]. Available: https://www.guru99.com/software-engineering-prototyping-model.html. [Accessed: 14-Jul-2023].
- [6] "Prototype Model (Software Engineering) javatpoint." [Online]. Available: https://www.javatpoint.com/software-engineering-prototype-model. [Accessed: 14-Jul-2023].
- [7] "Prototype Model in Software Engineering Scaler Topics." [Online]. Available: https://www.scaler.com/topics/software-engineering/prototype-model-in-softwareengineering/. [Accessed: 14-Jul-2023].
- [8] H. Bahroni, "Implementasi Sistem Informasi Pemesanan Makanan Berbasis Web Pada Cafe & Resto Kolam . Id Implementation of Web-Based Food Order Information Systems At Cafe & Resto Kolam . Id," Semin. Nas. Teknol. Inf. dan Komunikasi-2020, pp. 127– 135, 2020.
- [9] "What is the Prototyping Model?" [Online]. Available: https://www.techtarget.com/searchcio/definition/Prototyping-Model. [Accessed: 14-Jul-2023].
- [10] "Best Online Ordering Systems for Restaurants in 2023." [Online]. Available: https://fitsmallbusiness.com/online-ordering-system/. [Accessed: 14-Jul-2023].
- [11] "10 Best Restaurant Online Ordering Systems In 2023 (Tried & Tested) | UpMenu."
   [Online]. Available: https://www.upmenu.com/blog/best-restaurant-online-ordering-system/. [Accessed: 14-Jul-2023].
- [12] "Top Challenges of Outdated Restaurant Menu Management." [Online]. Available: https://tacitcorporation.com/why-outdated-restaurant-menu-management-leads-to-problems-for-restaurateurs-and-what-to-do-about-it/. [Accessed: 14-Jul-2023].
- [13] "Digital Menu Ordering System: Scan, Order, & Pay QR TIGER." [Online]. Available: https://www.qrcode-tiger.com/digital-menu-ordering. [Accessed: 14-Jul-2023].
- [14] "Best Online Menu for Restaurants in 2023." [Online]. Available: https://smallbiztrends.com/2022/12/best-online-menu-for-restaurants.html. [Accessed: 14-Jul-2023].
- [15] "The Guide to Restaurant Order Management Software." [Online]. Available: https://www.cuboh.com/blog/order-management-software-guide. [Accessed: 14-Jul-2023].
- [16] "2023 Guide to Online Ordering Systems for Restaurants." [Online]. Available: https://www.touchbistro.com/blog/preparing-your-restaurant-for-an-online-ordering-
- 110

system/. [Accessed: 14-Jul-2023].

[17] "How To Set Up an Online Ordering System That Works For Your Restaurant." [Online]. Available: https://www.softwareadvice.com/resources/how-to-set-up-an-online-orderingsystem/. [Accessed: 14-Jul-2023].

#### BIOGRAPHY

Shendra Jatmikho, has completed his Bachelor studies in the field of Information Systems with a GPA of 3.62 at Buddhi Dharma University in 2022.

Riki, graduated in the Information Systems Study Program (S1) in 2006, continued his Masters in Information Technology in 2008, and graduated in 2010. He is currently a Lecturer Information Systems Study Program at Buddhi Dharma University.